# Konfigurationsmanagement-Setup auf RV315W VPN-Routern

## Ziel

Konfigurationsmanagement und die zugehörigen Tools ermöglichen den Import und Export von Konfigurationen. Das Importieren und Exportieren von Konfigurationen kann nützlich sein, wenn Konfigurationen für mehrere Geräte eingerichtet werden, die ähnlich oder identisch sind.

In diesem Dokument wird erläutert, wie Sie die aktuelle Konfiguration auf dem RV315W VPN-Router speichern oder wiederherstellen.

#### Anwendbares Gerät

RV315W

## Softwareversion

·1.01.03

#### Konfigurationsmanagement

Schritt 1: Melden Sie sich beim Webkonfigurationsprogramm an, und wählen Sie **Systemverwaltung > Konfigurationsmanagement aus**. Die Seite *Systemkonfiguration importieren oder exportieren* wird geöffnet:

| Small Bus                                           | siness                                                                                                    | Language: English 👻 | Logout About | Help |
|-----------------------------------------------------|----------------------------------------------------------------------------------------------------|---------------------|--------------|------|
| cisco RV318                                         | 5W Broadband Wireless VPN Router                                                                                                    |                     |              |      |
| System Summary                                      | Import or export system configuration                                                                                                    |                     |              |      |
| Setup Wizard Port Settings                          | Please select a configuration file to import Import Browse Import                                                                                                    |                     |              |      |
| Networking                                          | Note: Import configuration file.                                                                                                    |                     |              |      |
| ▶ VPN                                               |                                                                                                    |                     |              |      |
| ▶ QoS                                               | Backup Configuration                                                                                                    |                     |              |      |
| Security                                            | Note: Export configuration file.                                                                                                    |                     |              |      |
| System Management                                   |                                                                                                    |                     |              |      |
| Reboot                                              | Upload Configuration                                                                                                    |                     |              |      |
| Password Complexity                                 | Caution: The system only supports uploading the configuration file to a TR-069 server.<br>You must first configure a valid remote TR-069 server on the TR-069 Settings page before you upload the configuration file. |                     |              |      |
| User Management<br>Reset to Factory Defaults        |                                                                                                    |                     |              |      |
| Configuration Managem                               |                                                                                                    |                     |              |      |
| Firmware Upgrade                                    |                                                                                                    |                     |              |      |
| <ul> <li>Diagnostic Utilities</li> </ul>            |                                                                                                    |                     |              |      |
| Time Settings                                       |                                                                                                    |                     |              |      |
| TR-069 Settings                                     |                                                                                                    |                     |              |      |
| SNMP<br>- Demote Menoment                           |                                                                                                    |                     |              |      |
| <ul> <li>Remote management</li> <li>Logs</li> </ul> |                                                                                                    |                     |              |      |
| P Logo                                              |                                                                                                    |                     |              |      |
|                                                     |                                                                                                    |                     |              |      |
|                                                     |                                                                                                    |                     |              |      |
|                                                     |                                                                                                    |                     |              |      |
|                                                     |                                                                                                    |                     |              |      |
|                                                     |                                                                                                    |                     |              |      |
|                                                     |                                                                                                    |                     |              |      |
|                                                     |                                                                                                    |                     |              |      |
| < III >>                                            |                                                                                                    |                     |              |      |

Schritt 2: Zum Importieren einer Konfigurationsdatei klicken Sie auf **Durchsuchen**. Wählen Sie anschließend die zu importierende Konfiguration aus.

| Import or export system configuration         |        |        |
|-----------------------------------------------|--------|--------|
| Please select a configuration file to import: | Browse | Import |
| Note: Import configuration file.              |        |        |
|                                               |        |        |

Schritt 3: Klicken Sie auf **Importieren**, um eine Konfiguration für den zu verwendenden Router zu importieren.

| Import or export system configuration                            |        |        |
|------------------------------------------------------------------|--------|--------|
| Please select a configuration file to import: RV315W_1.01.03.cfg | Browse | Import |
| Note: Import configuration file.                                 |        |        |

Schritt 4: Um eine Konfigurationsdatei zu exportieren, klicken Sie auf **Sicherungskonfiguration**. Diese Funktion überträgt die Konfiguration des Routers an den angeschlossenen Computer. Wählen Sie einen Speicherort für die Datei aus, die heruntergeladen werden soll.

| lote: Export configuration file.<br>Upload Configuration<br>aution: The system only supports uploading the configuration file to a TR-069 server. | Backup Configuration          |                           |                        |               |  |
|----------------------------------------------------------------------------------------------------|-------------------------------|---------------------------|------------------------|---------------|--|
| Upload Configuration<br>aution: The system only supports uploading the configuration file to a TR-069 server.                                     | ote: Export configuration fil |                           |                        |               |  |
| Upload Configuration<br>aution: The system only supports uploading the configuration file to a TR-069 server.                                     |                               |                           |                        |               |  |
| Upload Configuration<br>aution: The system only supports uploading the configuration file to a TR-069 server.                                     |                               |                           |                        |               |  |
| aution: The system only supports uploading the configuration file to a TR-069 server.                                                             | Upload Configuration          |                           |                        |               |  |
|                                                                                                    | aution: The system only su    | ports uploading the confi | iguration file to a TR | R-069 server. |  |

Schritt 5: Klicken Sie auf **Konfiguration hochladen**, um die Konfiguration in ein übergeordnetes Netzwerkmanagementsystem (NMS) hochzuladen. Wie bereits erwähnt, muss vor dem Hochladen des Systems ein TR-069-Server konfiguriert werden.

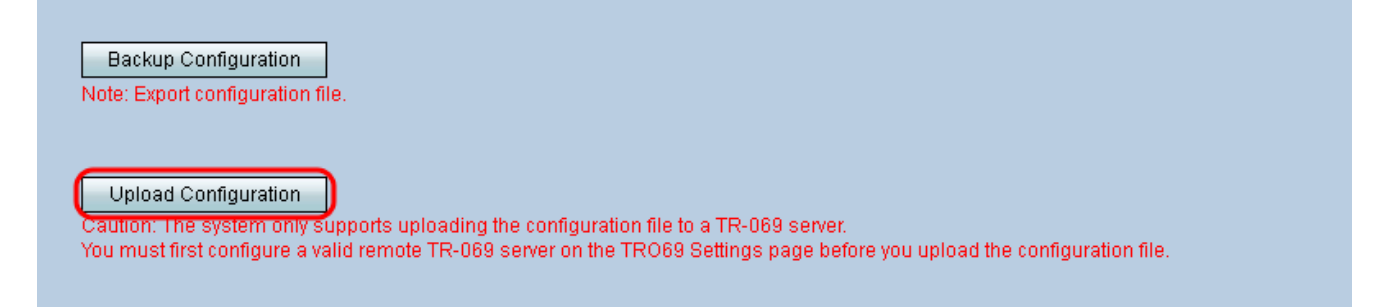

**Hinweis:** Informationen zum Konfigurieren eines TR-069-Servers finden Sie unter <u>TR-069</u> <u>Settings auf dem RV315W VPN Router</u>.